## Financial- How to record a credit card or ACH payment for a family in the system

Last Modified on 12/07/2020 7:28 am EST

## Go to the family's financial record.

| smith 🔻                                                   |    |      |           |         |       |       | Business Level - DCW Demo 🔻 😫 |
|-----------------------------------------------------------|----|------|-----------|---------|-------|-------|-------------------------------|
| Central Falls<br>Smith Family - Smith, Granny (Id: 23513) |    | nect | Approvals | Reports | Staff | Setup | Q                             |
| Central Falls<br>Smith Family - Smith, Pappie (Id: 23513) | 45 |      |           |         |       |       |                               |
| Central Falls     Smith Ionathan (Id: 20622)              |    |      |           |         |       |       |                               |

On the financial page, select the actions button- then select Online Credit Card-

| Smith Family           Family ID 23513           Internal Note: Test for Internal Notes |                                                                |          | <b>3</b><br>Student(s) | <b>Regular</b><br>Statement Type |                                                                                   |               | Ba<br><mark>Add/V</mark> | 24482.00<br>Balance Outstanding<br>Add/View Journal Notes |                  |                                          |                                       |   |   |  |
|-----------------------------------------------------------------------------------------|----------------------------------------------------------------|----------|------------------------|----------------------------------|-----------------------------------------------------------------------------------|---------------|--------------------------|-----------------------------------------------------------|------------------|------------------------------------------|---------------------------------------|---|---|--|
| Summary                                                                                 | Family                                                         | Children | Parents                | Third Party                      | Volunteers                                                                        | Communication | Auto-Pay                 | Vacation                                                  | Financia         | Is Receipts                              | Merge                                 |   |   |  |
| Year                                                                                    | Year Total Outstandin                                          |          |                        |                                  |                                                                                   |               |                          |                                                           | tanding:<br>2.00 | g:<br>Actions<br>Adjustments/Add Fee     |                                       |   |   |  |
|                                                                                         | U                                                              | ser Po   | st Date                | Descr                            | Description                                                                       |               |                          |                                                           |                  |                                          | Charge/Reduce Revenue<br>Make Payment |   |   |  |
| 🗸 Sta                                                                                   | ✓ Statement ID: 3499375 - Date Range: 05/21/2017 to 05/27/2017 |          |                        |                                  |                                                                                   |               |                          |                                                           | _                |                                          |                                       |   | _ |  |
| 0                                                                                       |                                                                |          | 07/20/20               | 17 Norm<br>Previo                | Normal Fee<br>Previous Balance Owed - 04/02/2017 - 04/08/2017                     |               |                          |                                                           |                  | Deposit Correction<br>Online Credit Card |                                       |   |   |  |
| 0                                                                                       | Sy Sy                                                          | vstem    | 05/21/20               | 17 Janes<br>A Big                | Janes Smith - Normal Fee - Central Falls<br>A Big Room - 05/21/2017 to 05/27/2017 |               |                          |                                                           |                  | Coupons                                  |                                       | Ś |   |  |

On the payment screen, enter the payment amount then select the payment type.

From this screen only Credit Card and ACH payments can be made.

Enter credit card or ACH detail in the credit card information section. Then select the payer and related detail.

Once the payment detail has been entered, select Check Out to process the payment. ONLY CLICK THIS BUTTON ONCE.

| <          | Smith Family<br>Family ID 23513                  |                  | 3 Regular<br>Student(s) Statement Ty |             |               | <b>r</b><br>Type | В       | 24482.00<br>alance Outstanding | > |
|------------|--------------------------------------------------|------------------|--------------------------------------|-------------|---------------|------------------|---------|--------------------------------|---|
|            | Internal Note: Test for Internal Notes           |                  |                                      |             |               |                  | Add/    | /iew Journal Notes             |   |
|            |                                                  |                  |                                      |             |               |                  |         |                                |   |
| Onlin      | e Credit Card / ACH Payment                      |                  |                                      |             |               |                  |         |                                |   |
|            |                                                  |                  |                                      |             |               |                  |         |                                |   |
| Please     | fill in the fields below and click the check out | Button. Please v | erify your information before        | e submittir | ig your data. |                  |         |                                |   |
| Payme      | nt Amount *                                      |                  |                                      |             |               |                  |         |                                |   |
| \$         | *                                                | Do not auto allo | cate                                 |             |               |                  |         |                                |   |
| Payme      | nt Type                                          |                  |                                      |             |               |                  |         |                                |   |
| •          | Credit Card                                      | -                |                                      |             |               |                  |         |                                |   |
|            |                                                  |                  |                                      |             |               |                  |         |                                |   |
| Cred       | it Card Information                              |                  |                                      |             |               |                  |         |                                |   |
| Card Ty    | /pe *                                            | Card             | Number *                             |             |               |                  |         |                                |   |
|            | Select Card Type                                 | • #              |                                      |             | *             |                  |         |                                |   |
| Expirat    | ion Month *                                      | Expira           | ation Year *                         |             | CVV           |                  |         |                                |   |
| <b>***</b> | 01-January                                       | - 🛗              | 18                                   | -           | <b>a</b>      |                  |         |                                |   |
| Deve       | (Dilling Information                             |                  |                                      |             |               |                  |         |                                |   |
| Paye       | r/Billing information                            |                  |                                      |             |               |                  |         |                                |   |
| Paying     | Parent                                           | -                |                                      |             |               |                  |         |                                |   |
| <b>a</b>   |                                                  | ·                |                                      |             |               |                  |         |                                |   |
| First N    | ame *                                            | tast N           | Name *                               |             | *             |                  |         |                                |   |
| <b> </b>   |                                                  | •                |                                      |             |               |                  |         |                                |   |
| Billing    | Address 1 *                                      | Billing          | g Address 2                          |             |               |                  |         |                                |   |
| •          | 8490 Red Rock DI                                 |                  |                                      |             |               |                  |         |                                |   |
| City *     | E 1 100                                          | State            | Province *                           |             |               | Zip Co           | ode *   | *                              |   |
| V          | Farmington Hills                                 | ~ V              | MI Michigan                          |             | •             | V                | 48334.0 |                                |   |
| Phone      | Number *                                         | Email            | Address *                            |             | *             |                  |         |                                |   |
| C          | 248-287-1224                                     |                  |                                      |             | <b>^</b>      |                  |         |                                |   |
| ls this a  | a Prepay deposit?                                |                  |                                      |             |               |                  |         |                                |   |
| ?          | No                                               |                  |                                      |             |               |                  |         |                                | • |
| Deposi     | t For Schedule                                   |                  |                                      |             |               |                  |         |                                |   |
|            | No                                               |                  |                                      |             |               |                  |         |                                | • |
|            |                                                  |                  |                                      |             |               |                  |         |                                |   |
| 1          | Check Out ****Please only click the              | button once      |                                      |             |               |                  |         |                                |   |
|            | lun                                              |                  |                                      |             |               |                  |         |                                |   |

The payment will be processed through the gateway and will immediately display on the family's financial ledger.